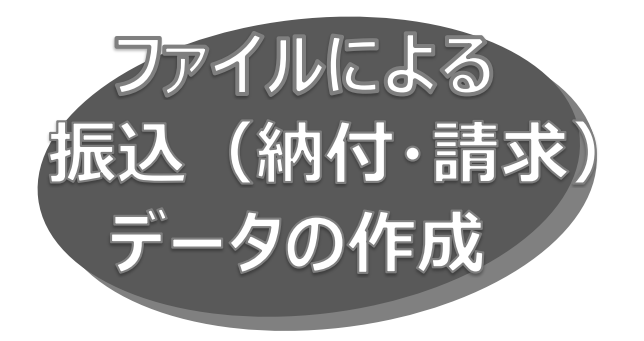

振込(納付・請求)ファイルの指定により、各取引を開始で きます。全銀協規定形式のほか、全銀 EDI(ZEDI)の XML 形式のファイル受付ができます。なお全銀 EDI (ZEDI)の利用は OKB へのお申し込みが必要です。

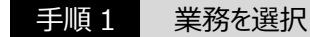

「データ伝送サービス」メニューをクリックしてください。続いて業務 選択画面が表示されますので、「総合振込」「給与・賞与 振込」「地方税納入」「口座振替」のいずれかのボタンをクリック してください。

| 総合振込    | > | 総合振込データの作成や、振込先の管理ができます。     |
|---------|---|------------------------------|
| 給与・賞与振込 | > | 絶与(買与)振込データの作成や、振込先の管理ができます。 |
| 地方税納入   | > | 地方税納入サービスのデータ作成や納付先の管理ができます。 |
| 口座振替    | > | 口座振輦の講求データの作成や請求先の管理ができます。   |

手順2 作業内容を選択

作業内容選択画面が表示されますので、「振込(納付・ 請求)ファイルによる新規作成」ボタンをクリックしてください。

| 作業內容選択            | BSGF001 💊                                                                                                    |
|-------------------|----------------------------------------------------------------------------------------------------|
| D開始               |                                                                                                    |
| データの新規作成 >        | 総合振込データの作成ができます。                                                                                                    |
| 中振込データの修正・削除 >    | 作成途中やエラーとなった振込データを修正、削除できます。<br>また、ここから振込振替へ切り替えができます。                                                                                                    |
| D振込データからの作成 >     | 過去の取引から総合振込データの作成ができます。<br>また、振込振替へ切り替えた取引も再利用できます。                                                                                                    |
| D開始(ファイル受付)       |                                                                                                    |
| ファイルによる新規作成 >     | 会計ソフト等を利用した総合搬込データの作成ができます。                                                                                                    |
| ■振込ファイルの再送・削除 >   | 作成途中やエラーとなった振込ファイルを再送、削除できます。<br>また、ここから振込振替へ切り替えができます。                                                                                                    |
| 大況の照会             |                                                                                                    |
| データの状況開会          | 伝送系取引の詳細情報、取引履歴を照会できます。                                                                                                    |
| テータの日別・月別状況際会 >   | 過去に行った取引の状況を照会できます。                                                                                                    |
| データの引戻し           |                                                                                                    |
| きちデータの引戻し >       | ご自身が依頼した取引の引戻しができます。<br>なお、引戻しを行った取引は、様正して再度承認を依頼できます。                                                                                                    |
| もの管理              |                                                                                                    |
| 5の管理 >            | 振込先の新規登録や、登録振込先の変更、削除ができます。                                                                                                    |
| ものグループ管理/ファイル登録 > | 振込先グループの新規登録や登録振込先グループの変更、削除ができます。<br>また、登録振込先の情報をファイルに出力できます。                                                                                                    |
|                   | 中非正内容成IX           >開設           ニークの新規作成           >回込データの修正・前除           >回販法データからの作成           ン回販法(ファイル受付)           マアイルによる新規作成           マアイルによる新規作成           マアイルの再送・朝除           マアイルの再送・朝除           マークの状況照会           ミータの代況照会           ミータの代況照会           データの引展し           キモデータの引展し           キモデータの引展し           たの管理           たの管理           たの行業           モのブループ管理・ファイル 発生 |

## 手順3 振込ファイルを選択

新規ファイル受付画面が表示されますので、「ファイル名(参照 より選択)」(任意で「取引名」)を入力し、ファイル形式を 選択後、「ファイル受付」ボタンをクリックしてください。

| 総合振込 新規ファイル受付                                             | BSGF101 へば ⑦                                                      |
|-----------------------------------------------------------|-------------------------------------------------------------------|
| 振込ファイルを選択 内容確認                                            | 職定                                                                |
| 振込ファイルを指定のうえ、「ファ<br>※振込ファイルの明細件数が多い場<br>※XML形式のファイルサイズの上限 | イル感灯 ボタンを押してください、<br>合、ファイル規杆に時間がかかることがあります。<br>は10MBによります。 ファイル名 |
| 振込ファイル                                                    |                                                                   |
| ファイル名 お酒                                                  | ● ファイルを選択 総合振込.txt                                                |
| ファイル形式                                                    | <ul> <li>全集協規定形式</li> <li>XML形式</li> </ul>                        |
| 取引名                                                       | 金角10次7年149(半角町)<br>1月支払分                                          |
|                                                           |                                                                   |
|                                                           | < 総合版込メニューへ ファイル受付 >                                              |
|                                                           | ファイル受付 ファイル形式                                                     |
|                                                           |                                                                   |

手順4 内容確認·確定

内容確認 [ファイル受付] 画面が表示されますので、ファイル 内容を確認のうえ、「承認者」を選択し、「確定」ボタンをクリック してください。

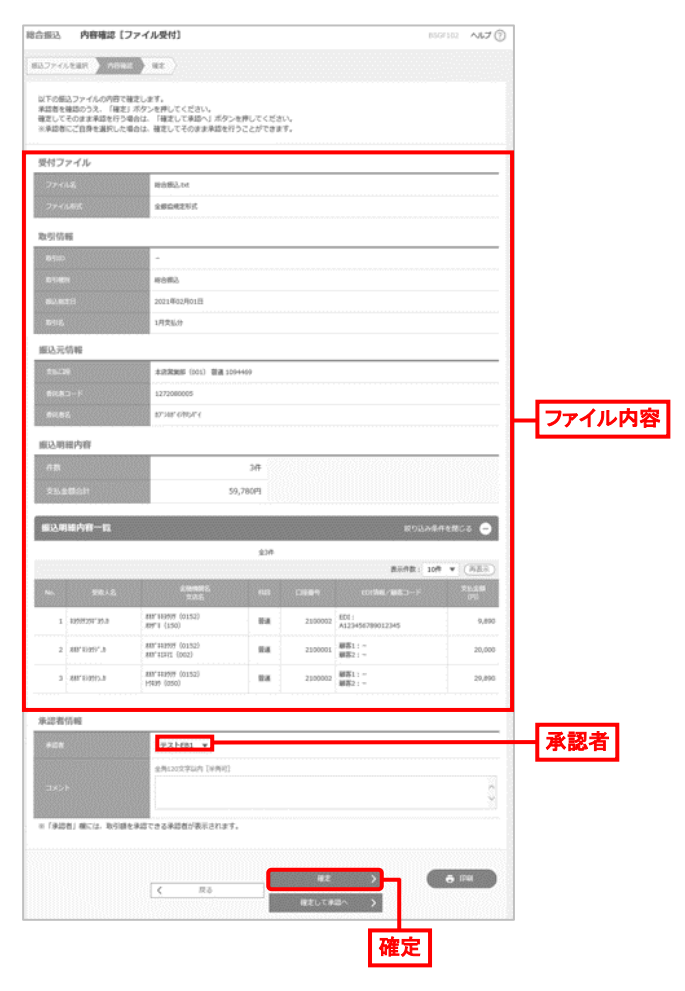

- 承認者へのメッセージとして、任意で「コメント」を入力できます。
- 承認権限のあるユーザが、自身を承認者として設定した場合、「確定して承認へ」ボタンをクリックすると、続けて取引 データを承認できます。

 「印刷」ボタンをクリックすると、印刷用 PDF ファイルがダウン ロードされます。

## 手順5 結果内容の確認

確定結果 [ファイル受付] 画面が表示されますので、ファイル 内容を確認してください。

| 8合振込<br>#33.27~4 | 確定結果 [2<br>ルをまれ、<br>ハのまま | 7アイル受付]                            |         |           | 85                | 910) <b>NHT ()</b>   |  |  |  |  |  |
|------------------|--------------------------|------------------------------------|---------|-----------|-------------------|----------------------|--|--|--|--|--|
| 以下の個             | 12ファイルの内容で6              | 彼しました。                             |         |           |                   |                      |  |  |  |  |  |
| 受付フ              | アイル                      |                                    |         |           |                   |                      |  |  |  |  |  |
| 374              | 148                      | 和合類込.bx                            |         |           |                   |                      |  |  |  |  |  |
| 374              |                          | 全要运用定形式                            | 全國政策犯罪  |           |                   |                      |  |  |  |  |  |
| 取引信              | 46                       |                                    |         |           |                   |                      |  |  |  |  |  |
| <b>D</b> istant  | ,                        | 210122000000202                    |         |           |                   |                      |  |  |  |  |  |
| D-LINE           |                          | 10050                              |         |           |                   |                      |  |  |  |  |  |
| 1913.4W          |                          | 2021年02月01日                        |         |           |                   |                      |  |  |  |  |  |
| Res:6,           |                          | 01月22日仲成分                          |         |           |                   |                      |  |  |  |  |  |
| 振込元              | 仿報                       |                                    |         |           |                   |                      |  |  |  |  |  |
| 28/3             | •                        | 本政策成長 (101) 田道11                   | 11331   |           |                   |                      |  |  |  |  |  |
| NICE             |                          | 1272080005                         |         |           |                   |                      |  |  |  |  |  |
| Eit.R            |                          | \$3.265, (54/0%, 4                 |         |           |                   |                      |  |  |  |  |  |
| 振込明              | 埔内容                      |                                    |         |           |                   |                      |  |  |  |  |  |
| 118              |                          |                                    | зfF     |           |                   | -                    |  |  |  |  |  |
| 28.51            |                          |                                    | 59,780円 |           |                   |                      |  |  |  |  |  |
| -                | 國內容一致                    |                                    |         |           | 10103A&           | 14MCA 0              |  |  |  |  |  |
|                  |                          |                                    | 808     |           |                   |                      |  |  |  |  |  |
|                  |                          |                                    | E-H     |           | 表示件数: 10 <b>月</b> | F ¥ (將表示)            |  |  |  |  |  |
| 142.             | 31.92                    | <u>200028</u><br>2355              | 98      |           | Eotfail/1683-0-F  | 文 <u>8.余明</u><br>(FD |  |  |  |  |  |
| 3                | 1009701110.0             | .887'143999 (0152)<br>.889'1 (150) | BA.     | 2100002   | EDI :<br>         | 9,090                |  |  |  |  |  |
| 2                | 900,45930,19             | 889,81552 (002)<br>889,81552 (002) | 64      | 2100001   | 線百1:-<br>線石2:-    | 20,000               |  |  |  |  |  |
| 3                | 440*454995.8             | #87'443999 (0152)<br>19439 (050)   | 88      | 2100002   | 顧客1:-<br>顧客2:-    | 29,890               |  |  |  |  |  |
| 承認者              | 1246                     |                                    |         |           |                   |                      |  |  |  |  |  |
| *28              |                          | 77.HE81                            |         |           |                   |                      |  |  |  |  |  |
| +275             |                          |                                    |         |           |                   |                      |  |  |  |  |  |
| -285             | r                        | -                                  |         |           |                   |                      |  |  |  |  |  |
|                  |                          |                                    |         |           |                   |                      |  |  |  |  |  |
|                  |                          | < hyJK-3                           | ~ (     | 総合部込メニュ   |                   | 6 DH                 |  |  |  |  |  |
|                  |                          | C 199709                           | ·       | TO LONG A |                   |                      |  |  |  |  |  |

 「印刷」ボタンをクリックすると、印刷用 PDF ファイルがダウン ロードされます。

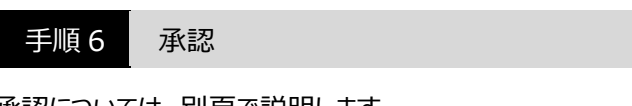

承認については、別頁で説明します。

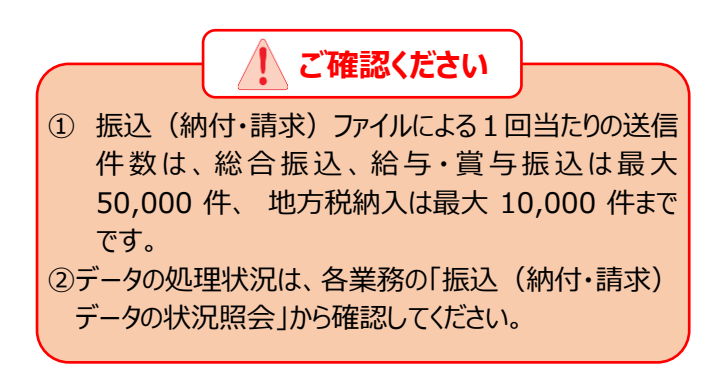